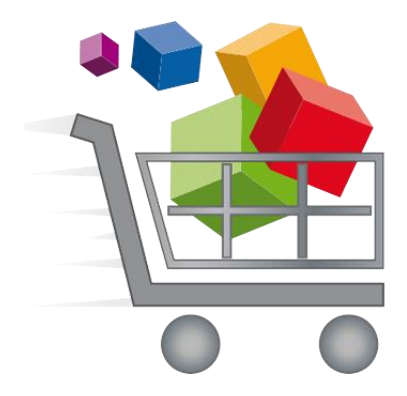

## **Lekòl Piblik Broward County**

## Peman lekòl sou sit Entènèt

Pou kesyon konsènan nouvo Sistèm Peman sou Entènèt, tanpri kontakte Sant Sipò pou Biznis (Business Support Center), nan nimewo 754-321-0600.

Swiv enstriksyon-sa-yo pou ede w konplete acha aktivite ak sevis sou sit eStore:

- Navige sou sitweb Peman Lekòl Anliy, Online School Payments website, apatide nenpòt navigate (browser). Kreyasyon adrès web sa adapte pou distri eskolè a: <u>https://estore.browardschools.com</u>
- Chwazi non lekòl-ou apati de onglè (tabs) anlè paj-la. Ou va bezwen seleksyone Category Name -Non kategori (ki se Lekòl primè, midèleskoul, ayeskoul, etc. - *Elementary Schools, Middle Schools, High Schools, etc.*) pou non lekòl-yo parèt.

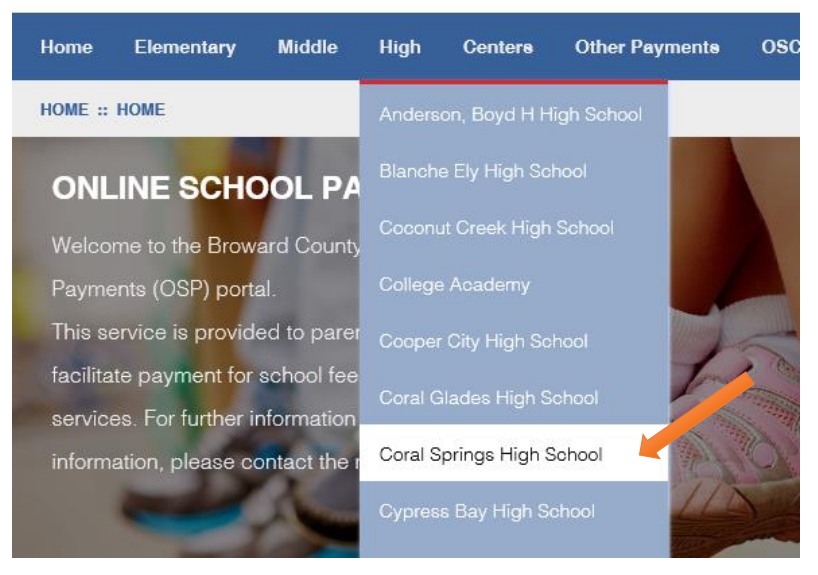

3. Seleksyone ki Aktivite (atik pou vant), *Activities (sale items)* ou ta renmen achte lè ou seleksyone **Activity Name** (Non Aktivite-a).

| Select | Image                 | Activity No. | Activity Name                                         | Teacher/Sponsor | Grade C | ourse/Class A | ct. Date | Price   |
|--------|-----------------------|--------------|-------------------------------------------------------|-----------------|---------|---------------|----------|---------|
|        | NO IMAGE<br>AVAILABLE | ZY993-34     | Candy Sale<br>We are having our annual Candy Sale     | straker,dexter  | N/A     | NA            | NA       | \$2.00  |
|        | NO IMAGE<br>AVAILABLE | ZY993-36     | Field Trip<br>Annual Zoo Field Trip                   | straker,dexter  | N/A     | NA            | NA       | \$20.00 |
|        | NO IMAGE<br>AVAILABLE | ZY993-VAR6   | School Donation<br>Thank you for all Donations        | NA              | NA      | NA            | NA       | \$0.00  |
|        | NO IMAGE<br>AVAILABLE | ZY993-35     | Talent Show We are having our annual Talent Show!     | straker,dexter  | N/A     | NA            | NA       | \$2.00  |
|        | NO IMAGE<br>AVAILABLE | ZY993-32     | Yearbook Sale<br>We are selling our school Yearbooks! | straker,dexter  | N/A     | NA            | NA       | \$45.00 |
| Add    | to Cart               |              |                                                       |                 |         |               |          |         |

 Seleksyon aktivite a va mennen w nan paj atik-la. (item page) Antre Kantite (Qty) epi apre seleksyone bouton Ajoute nan panye (*Add to Cart* button) pou ajoute atik sa nan Panye choping ou (*Shopping Cart*)

| FIELD TRIP SKU ZY993-36 |                                                  |                |
|-------------------------|--------------------------------------------------|----------------|
| NO IMAGE                | Field Trip       Qty     1       Price : \$20.00 |                |
| AVAILABLE               | Add to Cart                                      |                |
|                         | Annual Zoo Field Trip                            |                |
|                         | Sponsor/Teacher                                  | straker,dexter |
|                         | Grade Level                                      | N/A            |
|                         |                                                  |                |

5. Bouton Ajoute nan panye va mennen w nan paj **Shopping Cart** (Panye acha). Ou ka swa seleksyone bouton Kontinye choping (**Continue Shopping**) pou ajoute plis atik nan **Shopping Cart** (retounen nan etap 3) oswa peze bouton **Checkout** pou w peye.

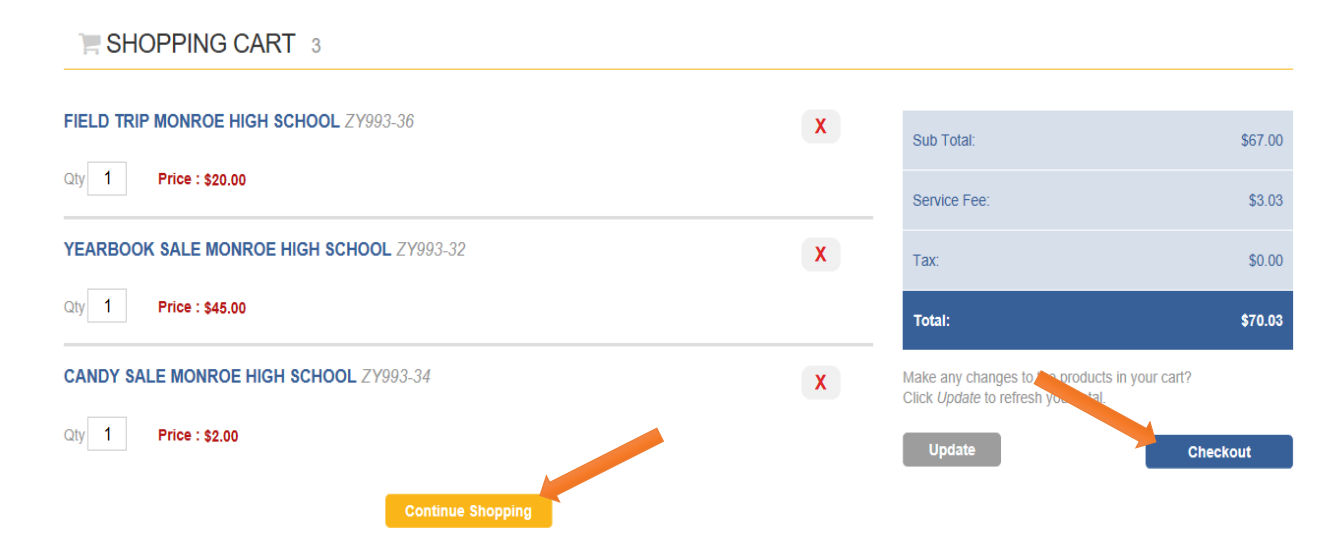

 Si ou pat konekte deja, sistèm-la redirije w nan paj Sign In. Kounyea sistèm-la va mande w Login, konekte, (si ou te itilize sistèm-la anvan) oubyen sistèm-la va mande w Kreye yon nouvo kont Itilizatè, Create a New User Account.

Note: tout Non itilizatè dwe gen yon adrès imel, valid e ki verifyab.

| SIGN IN                                    |                                                               |                                                           |
|--------------------------------------------|---------------------------------------------------------------|-----------------------------------------------------------|
| Current Users                              | <b>New Users, Please</b><br>To create a new account please fi | Create an Account<br>II in each of the form fields below. |
| Username                                   | Username                                                      | Email                                                     |
| required                                   | required                                                      | required                                                  |
| Password                                   | First Name                                                    | Last Name                                                 |
| required                                   | required                                                      | required                                                  |
| Password must be atleast 8 characters long | Password 8+ characters                                        | Confirm Password                                          |
| Remember Me Forgot Username/Password?      | required                                                      | required                                                  |
| Login                                      | Password Hint                                                 | Password Answer                                           |
|                                            | Create New                                                    |                                                           |

- 7. Sa va kòmanse pwosesis verifikasyon Check Out.
  - A. Pou chak atik ki sou yon liy, ou va seleksyone pwofil elèv-la pou deziyen atik-la pou elèv-la. Akote Seleksyone Pwofil Elèv, klike sou meni dewoulan (down arrow) pou montre non elèv-la, ou elèv-yo. Si lis elèv pa w vid, seleksyone ajoute pwofil elèv anwo adwat.

Note: kèk atik pa bezwen yon pwofil elèv. <u>No Profile Required</u> (Pwofil pa obligatwa) ap parèt akote atik-sa-yo.

| Items in Cart                     | Use the Select Stude<br>grey. If you do not hav<br>PROFILE button to add | ent Profile dropdon<br>re students assign<br>student(s) to your | wn box for each item in your cart unless<br>ied to your profile to select in this drop o<br>r profile. | the activity has "No Profile Required" indicated in<br>down, please click the grey ADD STUDENT | Add Stu   | dent Profil |
|-----------------------------------|--------------------------------------------------------------------------|-----------------------------------------------------------------|----------------------------------------------------------------------------------------------------|------------------------------------------------------------------------------------------------|-----------|-------------|
| Activity Name                     |                                                                          | Price                                                           | Select Student Profile                                                                                 | Assigned Student Profile                                                                       | Total     |             |
| ZY993-36<br>Field Trip Monroe Hig | h School                                                                 | \$20.00                                                         | -Select Student Profile- V                                                                             |                                                                                                | \$20.00   | X           |
| ZY993-32<br>Yearbook Sale Monro   | e High School                                                            | \$45.00                                                         | -No Profile Required- V                                                                                |                                                                                                | \$45.00   | X           |
| ZY993-34<br>Candy Sale Monroe H   | ligh School                                                              | \$2.00                                                          | -Select Student Profile- V                                                                             |                                                                                                | \$2.00    | x           |
|                                   |                                                                          |                                                                 |                                                                                                    |                                                                                                | Subtotal: | \$67.00     |

B. Ajoute prenon elèv-la, siyati ak nimewo idantifikasyon elèv, epi seleksyone bouton **Save.** Asire w ou swiv tout enstriksyon konsènan nimewo ID elèv (Student ID Numbers.)

ADD STUDENT PROFILE

| First Name :  |     |   |  |
|---------------|-----|---|--|
| John          |     |   |  |
| Middle Name : |     |   |  |
|               |     |   |  |
| Last :        |     |   |  |
| Smith         |     |   |  |
| Student ID :  |     |   |  |
| 1000001       |     |   |  |
|               |     |   |  |
| Cancel        | Sav | e |  |

C. Kounyea, ou kreye pwofil yon elèv, (plizyè pwofil elèv), bay chak atik ou vle yon pwofil elèv epi klike **Next (swivan)**.

| ems in Cart                       | Use the Select Se<br>grey. If you do not<br>PROFILE button to a | tudent Profile dropdov<br>have students assign<br>add student(s) to your | wn box for each item in your cart unless<br>ed to your profile to select in this drop o<br>r profile. | the activity has "No Profile Required" indicated in<br>Jown, please click the grey ADD STUDENT | Add Stu   | dent Prof |
|-----------------------------------|-----------------------------------------------------------------|--------------------------------------------------------------------------|----------------------------------------------------------------------------------------------------|------------------------------------------------------------------------------------------------|-----------|-----------|
| Activity Name                     |                                                                 | Price                                                                    | Select Student Profile                                                                                | signed Student Profile                                                                         | Total     |           |
| ZY993-36<br>Field Trip Monroe Hig | h School                                                        | \$20.00                                                                  | Smith ,John 🗸                                                                                         | Smith ,John 1000001                                                                            | \$20.00   | X         |
| ZY993-32<br>Yearbook Sale Monro   | e High School                                                   | \$45.00                                                                  | -No Profile Required- V                                                                               |                                                                                                | \$45.00   | X         |
| ZY993-34<br>Candy Sale Monroe H   | ligh School                                                     | \$2.00                                                                   | Jolie-Pitt ,Zahara                                                                                    | Jolie-Pitt ,Zahara 7000003                                                                     | \$2.00    | X         |
|                                   |                                                                 |                                                                          |                                                                                                    |                                                                                                | Subtotal: | \$67.00   |

STEP 1 OF 4 - ASSIGN STUDENT PROFILE TO ACTIVITY

8. Si ou seleksyone Next , mennen w nan paj **Address.** Tape non, adrès ak nimewo telefòn-ou. Enfòmasyon-sa dwe matche ak enfòmasyon sou kat kredi-ou. Chwazi bouton **Next** lè ou fini.

| STEP 2 OF 4 - ADDRESS                                                                                                    |            |              |                  |                  |  |
|----------------------------------------------------------------------------------------------------|------------|--------------|------------------|------------------|--|
| • Please enter your credit card billing address information. The name and ac company exactly or the transaction will not be approved or processed. | ddress bel | ow must mate | ch those used by | your credit card |  |
| Bill To:                                                                                                    |            |              |                  |                  |  |
| First                                                                                                    |            | Last         |                  |                  |  |
| Brad                                                                                                    |            | Pitt         |                  |                  |  |
| Country                                                                                                    |            |              |                  |                  |  |
| United States                                                                                                    |            | ~            |                  |                  |  |
| Address                                                                                                    |            |              |                  |                  |  |
| 123 Fake Street                                                                                                    |            |              |                  |                  |  |
|                                                                                                    |            |              |                  |                  |  |
|                                                                                                    |            |              |                  |                  |  |
|                                                                                                    |            |              |                  |                  |  |
| City                                                                                                    |            | State        |                  | Zip              |  |
| Anywhere                                                                                                    |            | VA           | $\sim$           | 12345            |  |
| Phone                                                                                                    |            |              |                  |                  |  |
| 555555555                                                                                                    |            | ×            | 1                |                  |  |
|                                                                                                    |            |              | J                |                  |  |
|                                                                                                    |            |              |                  |                  |  |
| l                                                                                                    | Pr         | evious       | Ne               | xt               |  |

## 9. Nan paj **Order Review (Revwa kòmann-ou),** tanpri asire w kòmann-la kòrèk. Seleksyone **box** (kare) pou dakò ak **Terms and Conditions (Tèm epi kondisyon)**, epi chwazi **Next (swivan)**.

| Sold To:<br>Brad Pitt<br>123 Fake Street<br>Anywhere, VA 12345<br>United States<br>5555555555                                 |                                                                         |                                   |                       |                      |                 |
|----------------------------------------------------------------------------------------------------|-------------------------------------------------------------------------|-----------------------------------|-----------------------|----------------------|-----------------|
| Activity Name                                                                                                    | Assigned Student Profile                                                |                                   | Price                 | Quantity             | Line Total      |
| ZY993-36<br>Field Trip Monroe High School                                                                                     | Smith ,John<br>1000001                                                  |                                   | \$20.00               | 1                    | \$20.00         |
| ZY993-32<br>Yearbook Sale Monroe High School                                                                                  | not Required<br>not Required                                            |                                   | \$45.00               | 1                    | \$45.00         |
| ZY993-34<br>Candy Sale Monroe High School                                                                                     | Jolie-Pitt ,Zahara<br>7000003                                           |                                   | \$2.00                | 1                    | \$2.00          |
| Purchase Notes (Not Required)                                                                                                 |                                                                         |                                   | Subtotal              |                      | \$67.00         |
|                                                                                                    |                                                                         |                                   | Tax                   |                      | \$0.00          |
|                                                                                                    |                                                                         |                                   | Service Fee           |                      | \$3.03          |
|                                                                                                    |                                                                         |                                   | Amount Due:           |                      | <b>\$</b> 70.03 |
| By selecting this box the user agrees to the payment term<br>billing statement. Please direct all billing disputes to your lo | is outlined by Online School Management Sy<br>cal school administrator. | stems Inc. Credit Card and eCheck | transactions will app | pear as ONLINE SCHOO | L PYMNT on your |
|                                                                                                    | Previous                                                                | Next                              |                       |                      | ^               |

## STEP 3 OF 4 - ORDER REVIEW

10. Dènye etap-la se paj Payment (Peman) kote ou va tape enfòmasyon kat kredi ou. Seleksyone **bouton Place Order, Plase kòmann-ou,** lè ou fini.

| STEP 4 OF 4 - PAYMENT                       |                                                                       |
|---------------------------------------------|-----------------------------------------------------------------------|
| Payment:                                    |                                                                       |
| ○ Credit Card                               |                                                                       |
| Card Type                                   |                                                                       |
| Visa 🗸                                      |                                                                       |
| Card Number                                 |                                                                       |
| 123456789123456                             |                                                                       |
| Exp. Date                                   |                                                                       |
| 1 🗸 / 2018 🗸                                |                                                                       |
| Security Code                               |                                                                       |
| 123 What's this?                            |                                                                       |
| Name On Card                                |                                                                       |
| Brad X. Pitt                                |                                                                       |
| Online School Management Systems credi      | t card processors are compliant to the highest Payment Card Industry  |
| never retains access to or stores credit ca | d information, and will never share your personal information with ar |
|                                             | Previous Place Order                                                  |

11. Kou tranzaksyon-an fini konplètman, yon mesaj **Thank You (mèsi)** ak **Order Number,** nimewo kòmann-la va parèt. Nou va voye yon resi nan imel adrès-ou epi resi sa estoke nan kont eStore-ou anba onglè (tab) **Your Account (Kont-ou).** 

| THANK YOU!                                                                        |                          |         |          |            |
|-----------------------------------------------------------------------------------|--------------------------|---------|----------|------------|
| Order 9990001                                                                     | 51                       |         |          |            |
| Sold To:                                                                          |                          |         |          |            |
| Brad Pitt<br>123 Fake Street<br>Anywhere, VA 12345<br>United States<br>5555555555 |                          |         |          |            |
| Activity Name                                                                     | Assigned Student Profile | Price   | Quantity | Line Total |
| ZY993-34                                                                          | Jolie-Pitt ,Zahara       | \$2.00  | 1        | \$2.00     |
| Candy Sale                                                                        | 7000003                  |         |          |            |
| ZY993-36                                                                          | Smith ,John              | \$20.00 | 1        | \$20.00    |
| Field Trip                                                                        | 1000001                  |         |          |            |
| ZY993-32                                                                          | not Required             | \$45.00 | 1        | \$45.00    |
| Yearbook Sale                                                                     | not Required             |         |          |            |

| Amount Due: | \$70.03 |
|-------------|---------|
| Service Fee | \$3.03  |
| Тах         | \$0.00  |
| Subtotal    | \$67.00 |

BED<HC#274/is/08/18> Document translated by the Bilingual/ESOL Department (08/18)